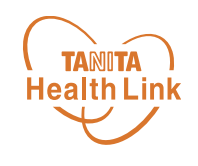

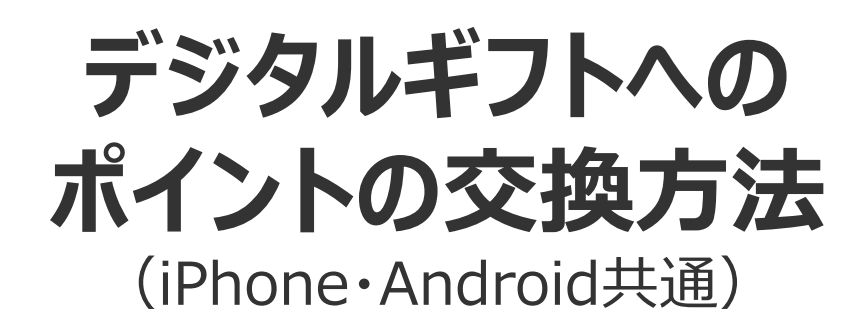

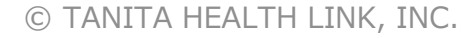

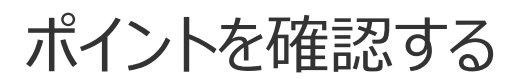

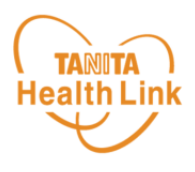

## 獲得したポイントは、以下の手順で確認することができます。

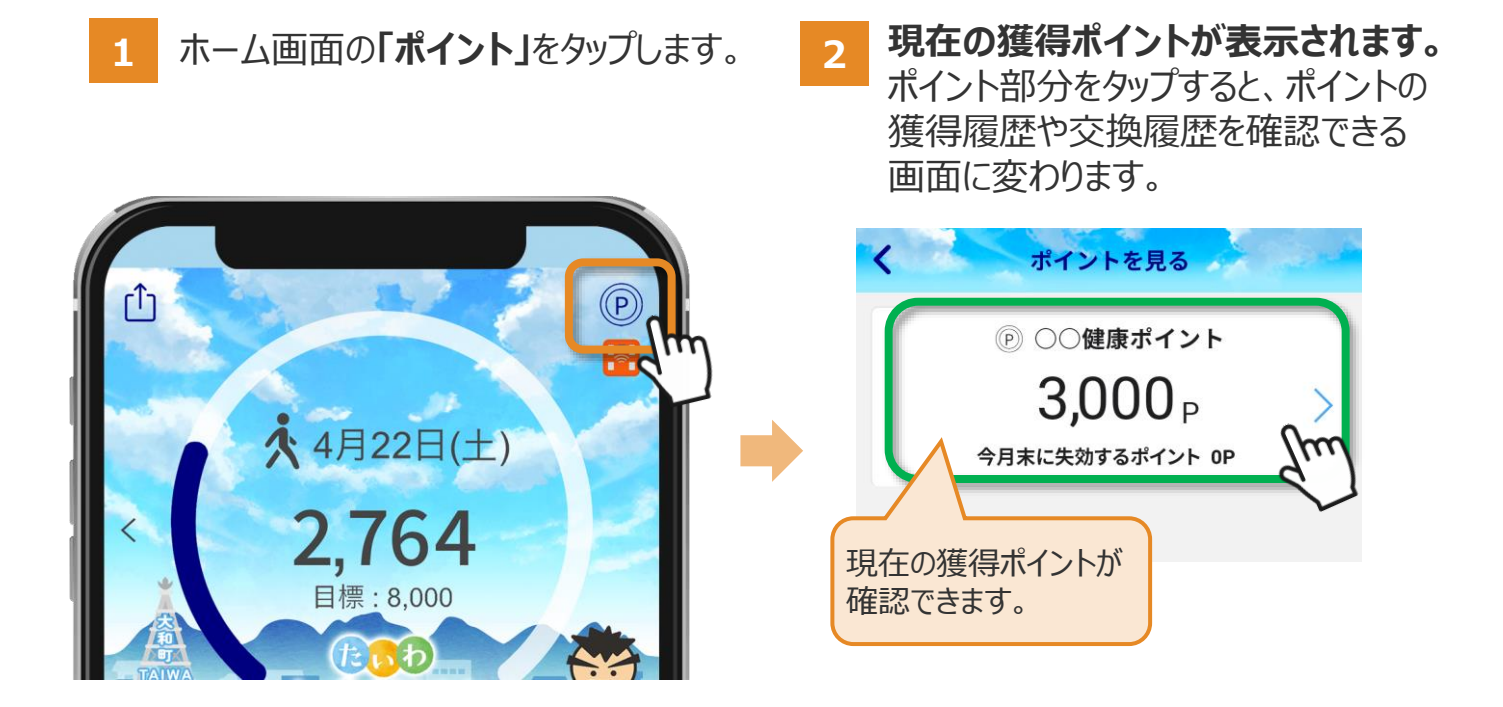

3 ポイントの獲得履歴·交換履歴を確認できます。

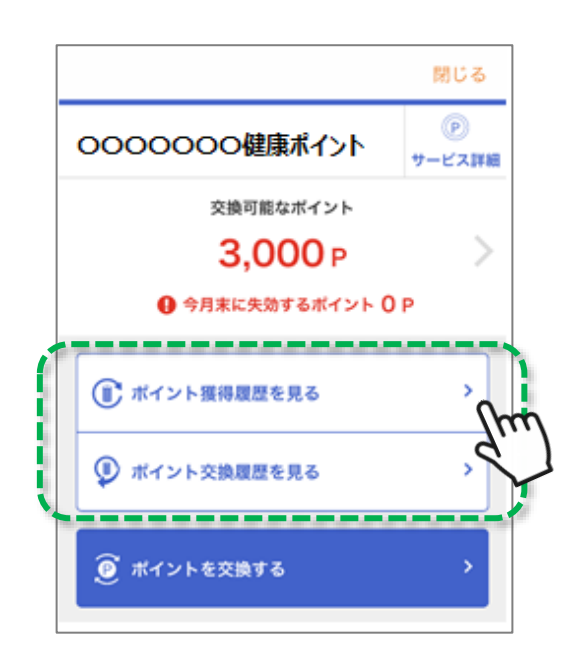

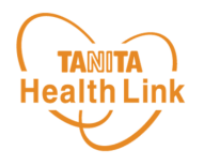

## 獲得したポイントは、以下の手順で交換することができます。

1 ホーム画面の「ポイント」をタップします。 現在の獲得ポイントが表示されたら、ポイント部分をタップすると、ポイントの獲得履歴 や交換履歴を確認できる画面に変わります。

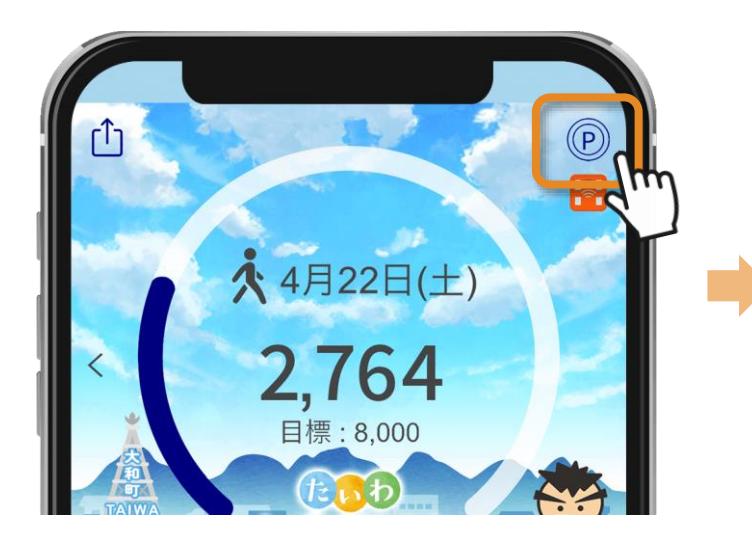

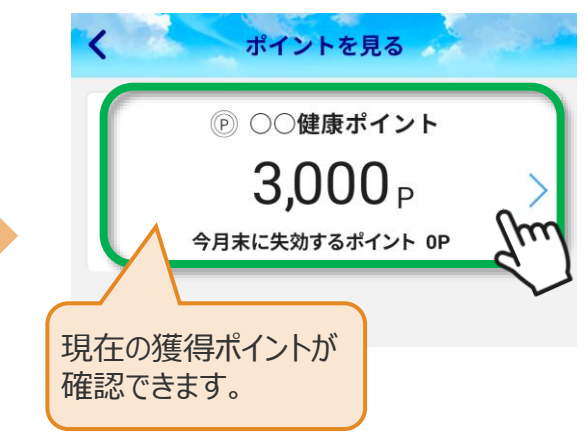

2 「ポイントを交換する」をタップします。

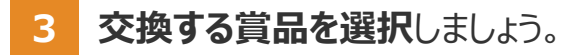

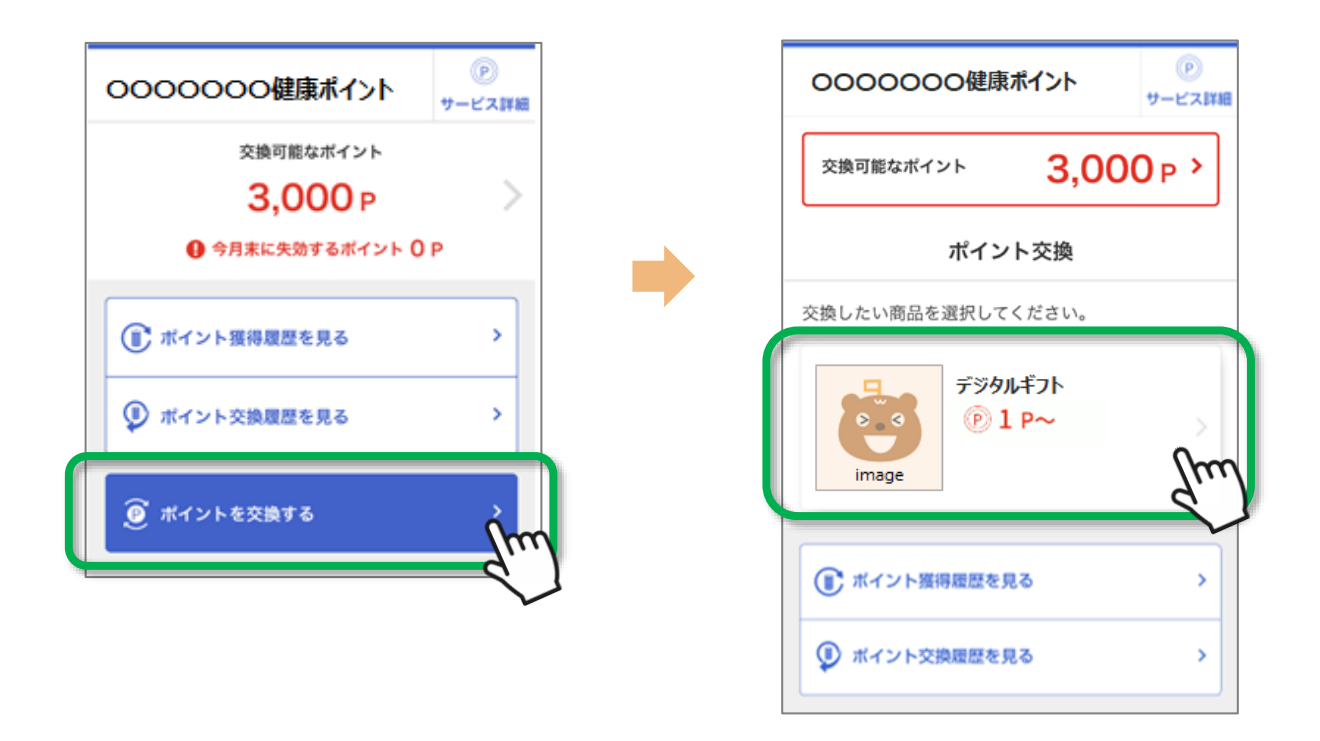

※ ディスプレイ(表示画面)は解説用のイメージとなります。実際のものとは、デザイン・仕様・名称・操作手順・ポイント交換の諸条件等が異なる 場合があります。

© TANITA HEALTH LINK, INC.

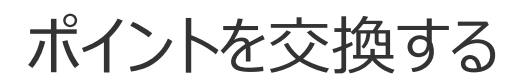

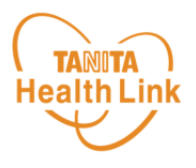

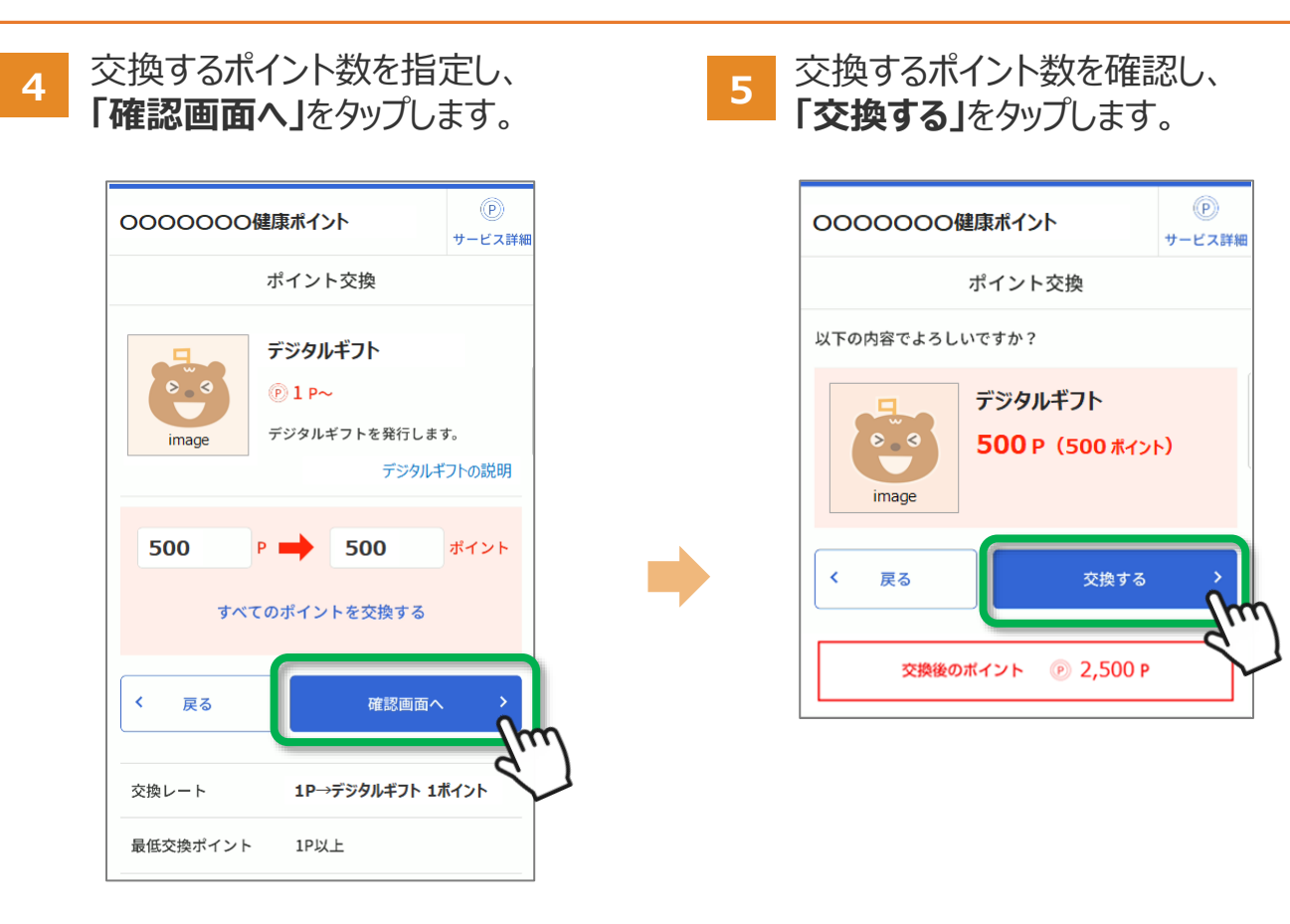

6 ポイントの応募完了です。毎月10日に 抽選結果がPUSH通知で届きます。 ※応募していない方にも通知されます。

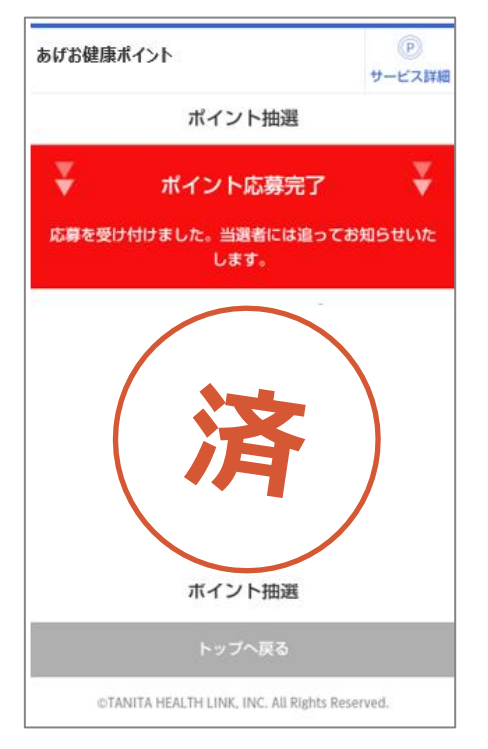

7 抽選結果を確認できます。

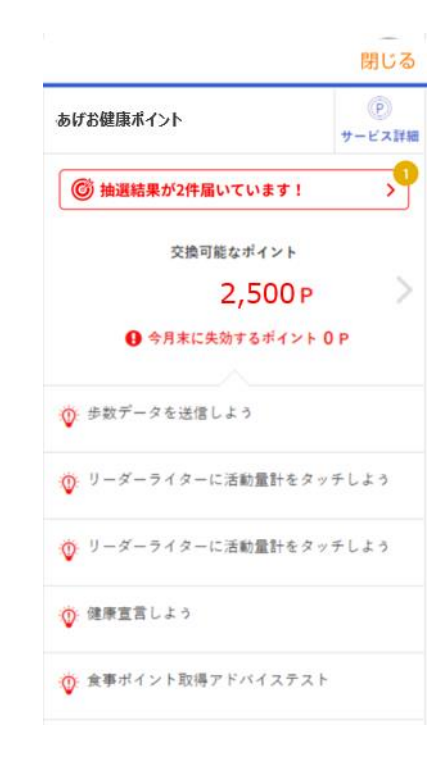

※ ディスプレイ(表示画面)は解説用のイメージとなります。実際のものとは、デザイン・仕様・名称・操作手順・ポイント交換の諸条件等が異なる 場合があります。

© TANITA HEALTH LINK, INC.

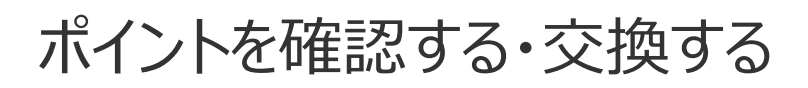

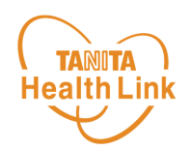

- 8 抽選結果の一覧が表示されます。確 認したいものをタップします。
- 9 抽選結果が表示されます。※当選の場合

|            |           | 閉じる                |
|------------|-----------|--------------------|
| あげお健康ポイン   | ٢         | 。<br>サービス詳細        |
|            | 抽選結果一覧    | :                  |
| 抽選日        | 抽選賞品名     |                    |
| 2024/04/22 | デジタルギフト量  | <sub>员大500円分</sub> |
| 2024/03/20 |           | d'                 |
| 2024/02/16 |           | >                  |
| 2024/01/04 |           | >                  |
| 2023/12/19 |           | >                  |
|            | 1~5件(全5件) |                    |
| <          | 戻る        |                    |
|            |           |                    |

**10** 抽選結果が表示されます。 ※落選の場合

|                 | 閉じる           |
|-----------------|---------------|
| あげお健康ボイント       | アレビス詳         |
| 抽選結             | 果詳細           |
| 落選でした           | ;;;;;         |
| 抽選日             |               |
| 2024/04/22      |               |
| 抽選賞品名           |               |
| デジタルギフト         |               |
| 抽選結果            |               |
| 残念ですが、落選です。またのこ | 〔応募をお待ちしています。 |
| < 戻             | 3             |
| () ポイント獲得履歴     | を見る >         |
|                 |               |

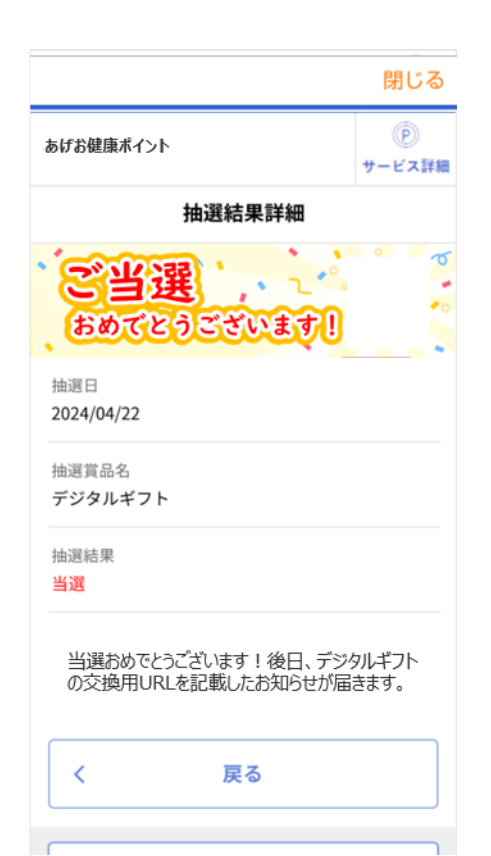

11 当選の場合、後日交換用URLが 記載されたお知らせがPUSH通知 で届きますのでURLをタップします。

| 17:29 🕇                                                                | 🗢 🕪                      |
|------------------------------------------------------------------------|--------------------------|
| お知らせ詳細                                                                 |                          |
| 【当選された方へ】                                                              | 2024/5/29                |
| pl-901-gpt-001n様                                                       |                          |
|                                                                        |                          |
|                                                                        |                          |
| あげお健康+(ぶらす)へご参加いただき、あ                                                  | りがとうございました。              |
| お申込みいただきました「マルチパリューコード」                                                | の発行が完了しまし                |
| た。<br>下記の手順に沿って、受け取り期限までに「マ<br>の受け取りをお願いします。<br>期限を過ぎると受け取りができなくなりますので | リルチバリューコード」<br>こご注意ください。 |
| マルチバリューコード                                                             |                          |
| ポイント数 {point} P                                                        |                          |
| マルチバリューコードURL<br>https://www.mvcd.jp/                                  | ·····                    |
|                                                                        | (m)                      |
| マルチバリューコード受取期限 {■■■}                                                   | $\mathbf{S}$             |
| マルチバリューコードの受取方法                                                        | -                        |
|                                                                        | の てだらい ※1                |
| (1)上記のマルチパリューコードURLをクリッ                                                | PD COLEDG MI             |

© TANITA HEALTH LINK, INC.

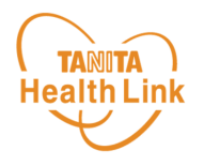

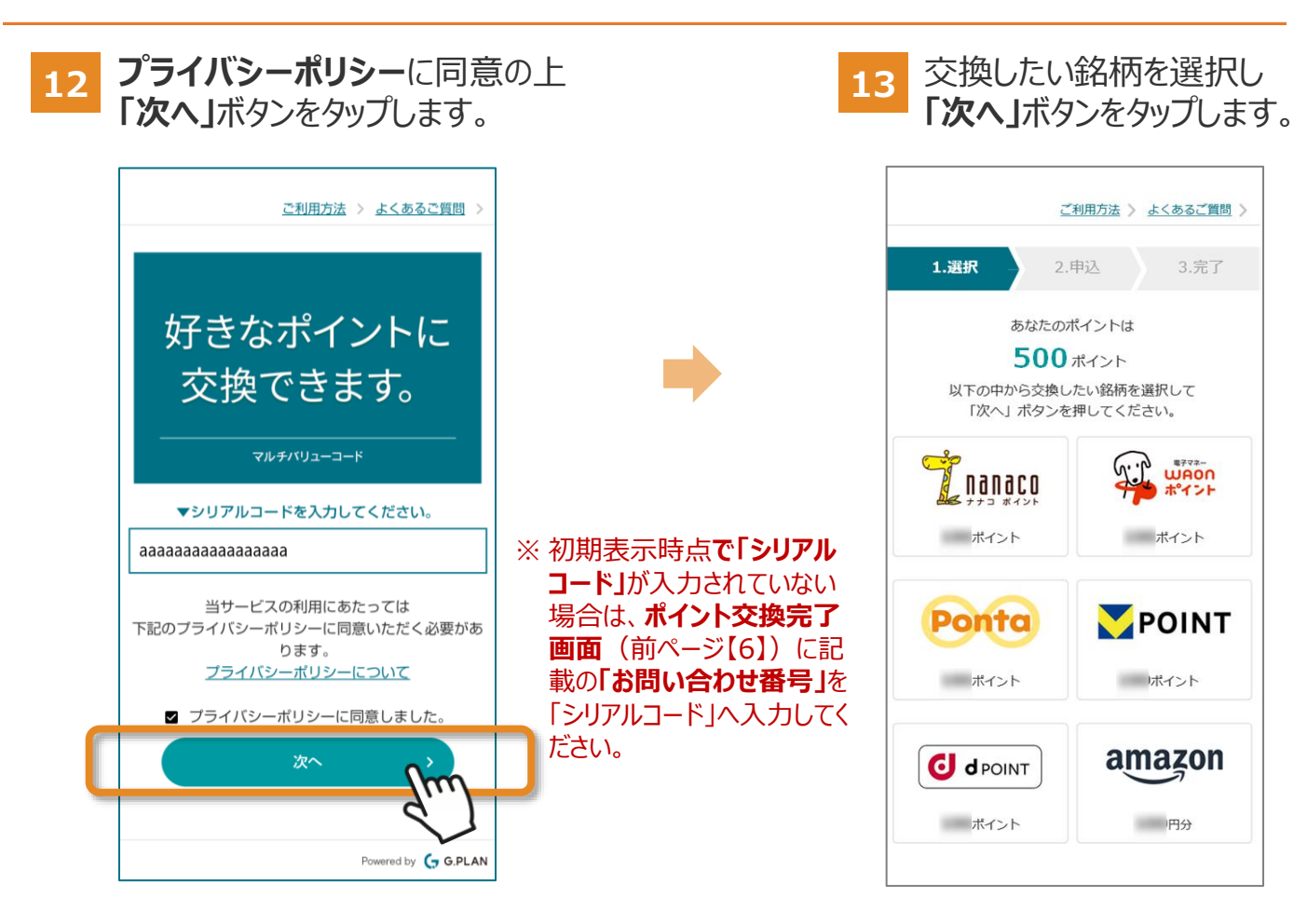

14 選択した銘柄をご確認の上、「認証する」ボタンを押してください。 認証方法は銘柄ごとに異なりますので、画面の案内に従ってお進みください。 各種ギフトコードを選択した場合は「交換する」ボタンが表示されます。 「交換する」ボタンを押下すると、すぐに交換完了します。

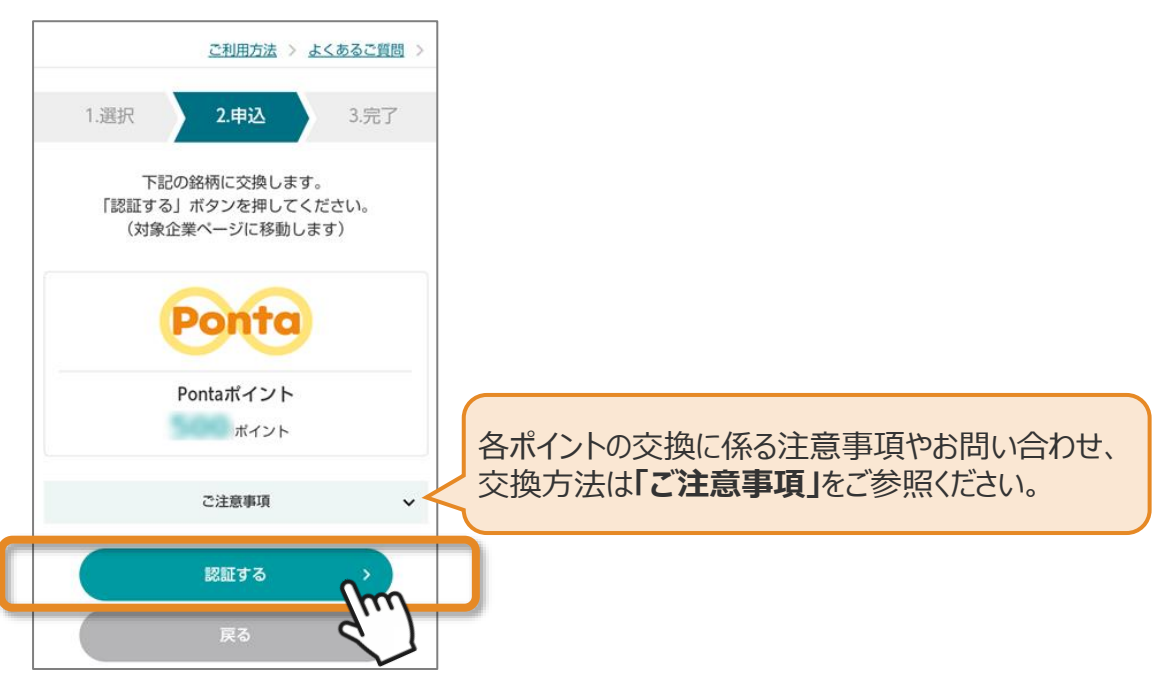

※ ディスプレイ(表示画面)は解説用のイメージとなります。実際のものとは、デザイン・仕様・名称・操作手順・ポイント交換の諸条件等が異なる 場合があります。

© TANITA HEALTH LINK, INC.

ポイントを交換する